Une épreuve peut se dérouler en ligne et à distance ou en ligne et en présentiel (en salle d'examen).

# Cas de l'épreuve en ligne en présentiel

Lorsque l'épreuve se déroule en salle d'examen et qu'un étudiant rencontre des problèmes de connexion à son examen il y a un certain nombre de points à vérifier.

# Cas 1 - Personne ne parvient à accéder à l'examen

### 1. Vérifier que la section contenant l'examen soit affichée

**Vue étudiant :** l'étudiant ne voit pas de section "Examen".

Vue enseignant : l'enseignant se connecte au cours. Le statut d'enseignant permet d'activer le Mode d'édition et de voir des éléments Cachés ou non visibles des étudiants.

| + | Ajouter une activité ou ressource |
|---|-----------------------------------|
|   | Ajouter one activite ou ressource |

Passer en Mode d'édition (bouton en haut à droite de la page ecampus) :

Mode d'édition 🌑

**Que faire ?** 

et **Afficher la section** en ouvrant le menu à l'aide des 3 points à droite de la section :

| Caché pour les étudiants        |                                        |
|---------------------------------|----------------------------------------|
|                                 | Modifier la section                    |
| Alexterine arthitis en encourse | <ul> <li>Marquer la section</li> </ul> |
|                                 | Q Afficher la section                  |
|                                 | 🕂 Déplacer                             |
| jouter une section              | Supprimer la section                   |

La section apparaît et est désormais visible par l'étudiant.

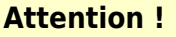

La section doit être en mode **Affichée**, même si une restriction d'affichage par date est paramétrée. Dans ce cas la section s'affichera automatiquement à la date et l'horaire définis.

#### 2. Vérifier que l'activité contenant le sujet d'examen soit affichée

Si la section contenant l'examen est affichée, vérifier que l'activité d'examen est également affichée : sur la droite de la ressource cliquez sur **Afficher.** 

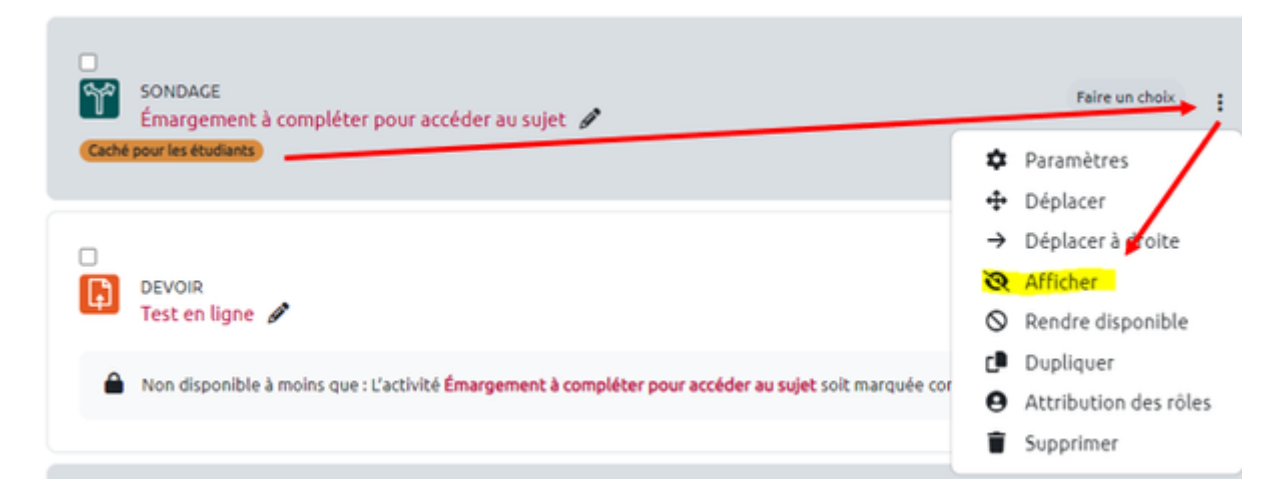

Faire de même pour toutes les activités ou ressources que comprend l'épreuve.

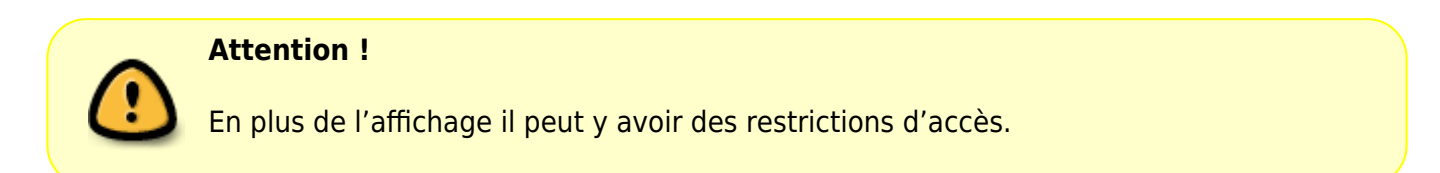

#### 3. Vérifier les restrictions d'accès et les paramètres de disponibilité

En **Mode d'édition,** ouvrir la ressource de l'examen.

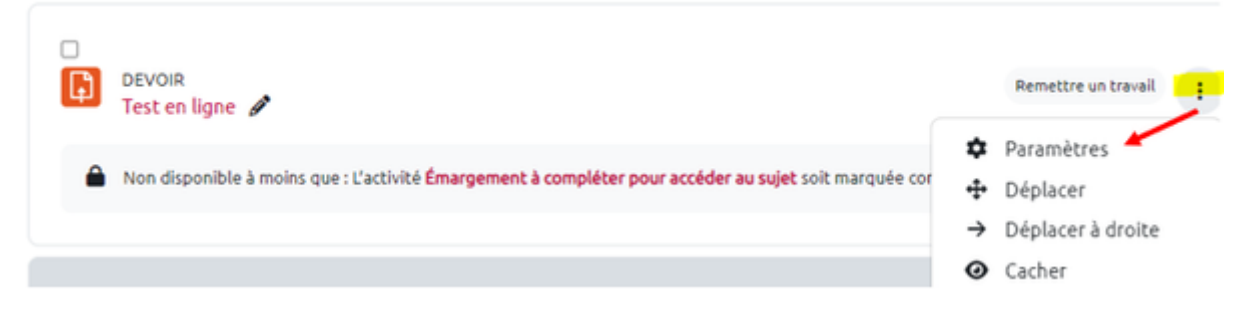

L'accès aux paramètres permet d'ajuster les restrictions notamment au niveau des rubriques **Temps** pour un test ou **Disponibilité** pour un devoir, **Réglages courants** et **Restrictions d'accès :** 

|    | Paramètres DEVOIR                         |
|----|-------------------------------------------|
|    | Disponibilité                             |
| ý. | Types de remise                           |
| ,  | Types de feedback                         |
| •  | Réglages de la remise des travaux         |
| ł  | Réglages de remises en groupe             |
| ł  | Notifications                             |
| ý. | Note                                      |
|    | Réglages courants                         |
|    | Restriction d'accès                       |
| •  | Achèvement d'activité                     |
| •  | Tegs                                      |
| 1  | Plugin de détection de plagiat Compilatio |
|    | Compétences                               |

OU

#### Paramètres TEST

| •   | Temps                                           |
|-----|-------------------------------------------------|
| Þ   | Note                                            |
| ł.  | Mise en page                                    |
| F.  | Comportement des questions                      |
| ji) | Options de relecture o                          |
| ŀ.  | Apparence                                       |
| P.  | Safe Exam Browser                               |
| r.  | Restrictions supplémentaires sur les tentatives |
| ŀ   | Feedback global O                               |
| •   | Réglages courants                               |
| P   | Restriction d'accès                             |
| •   | Achèvement d'activité                           |
| ,   | Tags                                            |
| ŀ   | Plugin de détection de plagiat Compilatio       |
| k.  | Compétences                                     |

• Vérification de la Disponibilité ou du Temps

Vérifier les restrictions d'accès par date dans **Disponibilité** (pour un devoir) ou **Temps** (pour un test) et corriger si nécessaire avec cohérence :

| Temps            |   |                                                |
|------------------|---|------------------------------------------------|
| Ouvrir ce test   | 0 | Activer 16 \$ septembre \$ 2024 \$ 10 \$ 00 \$ |
| Fermer le test   |   | ✓ Activer 16                                   |
| Temps disponible | 8 | 2 heures 🗢 Z Activer                           |

• Vérification de l'affichage dans Réglages courants

La ressource doit être Affichée sur la page de cours pour être accessible.

| Réglages courants                           | s |                                 |
|---------------------------------------------|---|---------------------------------|
| Disponibilité                               | ? | Afficher sur la page de cours 🗢 |
| Numéro d'identification                     | 3 |                                 |
| Imposer la langue                           |   | Ne pas imposer 🗢                |
| Inclure dans les<br>téléchargement de cours | 8 | Oui 🗢                           |
| Mode de groupe                              | 8 | Aucun groupe 🗢                  |

Attention ! Si l'examen concerne l'ensemble des étudiants inscrits il faut laisser le réglage du **Mode de groupe** sur **Aucun groupe**. Si l'examen ne doit être accessible qu'à un groupe d'étudiants, il faut vérifier et régler le **Mode de groupe** sur **Groupes** séparés.

#### • Vérification des Restrictions d'accès

Vérifier les restrictions d'accès par date, achèvement d'activité, groupe ou autre.

#### Restriction d'accès

| Restrictions d'accès | L'étudiant doit                                                                 |
|----------------------|---------------------------------------------------------------------------------|
|                      | Achèvement d'activité     Émargement à complé      doit être marqué comr        |
|                      | et                                                                              |
|                      | Date<br>à partir du      16      septembre      2024      10      X     x     x |
|                      | et                                                                              |
|                      | Groupe Groupe 1                                                                 |
|                      | Ajouter une restriction                                                         |

Modifier si nécessaire en supprimant une restriction en cliquant sur la croix à droite de la restriction si celle-ci n'est pas pertinente et bloque l'affichage de l'examen. La restriction peut être modifiée ou supprimée. **Enregistrer** la modification en bas de la page des paramètres. Si une restriction par groupe est présente, vérifier la cohérence avec le ou les étudiants concernés (doit être présent dans le groupe). S'il y a présence de restrictions d'accès par groupe + par date, vérifier les opérateurs **Toutes les conditions/L'une des conditions + ET/OU** 

| L'étudiant doit                                                 |                                                                                                    |
|-----------------------------------------------------------------|----------------------------------------------------------------------------------------------------|
| Achèvement d'activité Émargement à complé  doit être marqué com | ×                                                                                                    |
| et Date à partir du \$ 16 \$ septembre \$ 2024 \$ 10 \$         | ×                                                                                                    |
| Groupe Groupe 1      X                                          |                                                                                                    |
|                                                                 | L'étudiant doit   remplir toutes les   conditions suivantes  Achèvement d'activité  Émargement à complé  doit être marqué comr   et  Date à partir du  16  septembre  2024  10   et  Groupe Groupe 1   X |

#### 4. Vérifier que les étudiants soient inscrits dans l'espace de cours

Consultez le menu **Participants** tout en haut de la page du cours pour vérifier que les étudiants sont inscrits :

| Cours                       | Paramètres                               | Participants.                 | Notes                          | Rapp | orts        | Plus    | ~      |         |         |             |                   |                              |                   |
|-----------------------------|------------------------------------------|-------------------------------|--------------------------------|------|-------------|---------|--------|---------|---------|-------------|-------------------|------------------------------|-------------------|
| Choisir un                  | élément                                  |                               |                                |      |             |         | _      | Insc    | rire de | s utilisati | eurs              |                              |                   |
| Utilisate                   | urs inscrits                             |                               |                                |      |             | ÷       |        | _       |         |             |                   |                              |                   |
| Utilisat                    | eurs inscri                              | ts                            |                                |      |             |         |        |         |         |             |                   |                              |                   |
| Corresp                     | oondance Un a                            | au moins 🔹                    | Sélectionner                   |      | ¢           | )       |        |         |         |             |                   |                              | 8                 |
| +                           | Ajouter une con                          | dition                        |                                |      |             |         |        |         |         | Réiniti     | aliser les filtr  | es Applique                  | r les filtres     |
| 2 participa                 | ints trouvés                             |                               |                                |      |             |         |        |         |         |             |                   |                              |                   |
| Prénom                      | Tout A B C                               | D E F G                       | H I J K                        | LN   | N           | O P     | Q      | RS      | T U     | v w         | X Y Z             |                              |                   |
| Nom de fa                   | mille Tout A                             | B C D E                       | F G H I                        | JK   | L I         | M N     | 0      | P Q     | R S     | T U         | v w x y           | (Z                           |                   |
| Nom<br>famill<br>/<br>Préno | de<br>le<br>/ Nom d'u<br>om (Compte<br>— | utilisateur I<br>e Numérique) | Numéro<br>d'identificatio<br>— | n .  | Adress<br>— | e de ci | ourrie | d       | Rôle    | s           | Groupes<br>—      | Dernier<br>accès au<br>cours | Statut            |
| Clark                       | Kent 5500090                             | 08                            | 55000908                       |      | 550009      | 908@e   | tu.ur  | icaen.l | fr Étud | iant 🖋      | Aucun<br>groupe 🖉 | 222 jours 17<br>heures       | Active 8<br>¢ iii |

5. Vérifier, le cas échéant, que les étudiants soient inscrits dans le bon groupe

| Clark | 55000908 | 55000908 | 55000908@etu.unicaen.fr Étudiant 🖋 | Groupe 1 | 222 jours 17<br>heures | Active 🕄<br>🌣 🗑 |
|-------|----------|----------|------------------------------------|----------|------------------------|-----------------|
|-------|----------|----------|------------------------------------|----------|------------------------|-----------------|

# Cas 2 - Un étudiant isolé n'arrive pas à accéder à son examen

# **1.** Réinitialisation du mot de passe pour se connecter à son compte numérique

Un étudiant n'arrivant pas ouvrir sa session ou à se connecter à ecampus et autres services numériques tels que sa messagerie unicaen devra réinitialiser son mot de passe à l'adresse suivante :

#### https://moncomptenumerique.unicaen.fr/

et renseigner les informations pour récupérer son identifiant et/ou son mot de passe.

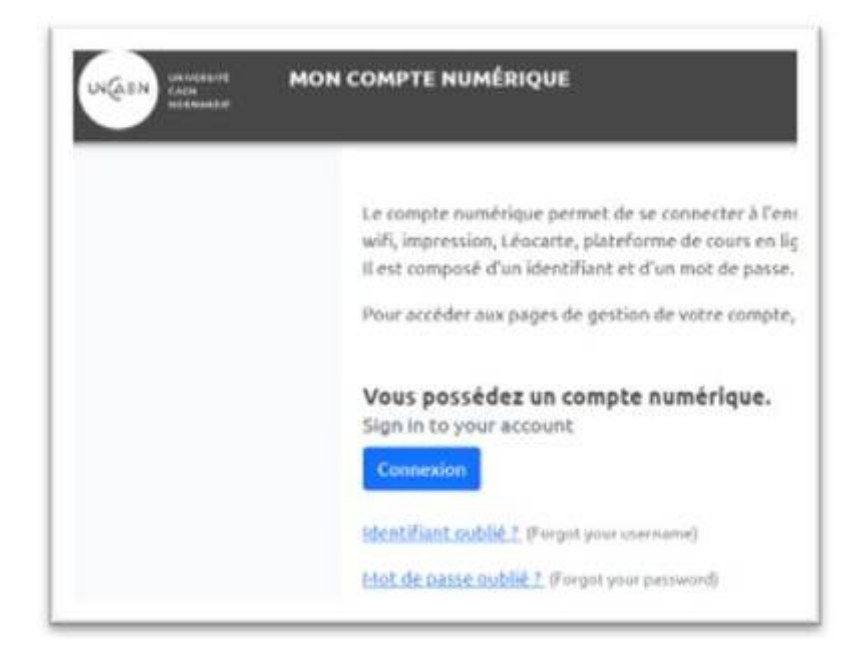

# 2. Vérification des restrictions d'accès (date, groupe, profil) de l'étudiant

Si l'étudiant accède à ecampus mais pas au cours consulter le menu utilisateur et vérifier sa présence.

| C    | ours Pa                                     | aram  | ètre | s    | F           | Par | ticij | par | its |             | No   | tes |      | Ra | рро | rts |      | Plus | ~     |       |      |      |      |     |      |       |            |           |      |        |                           |                |
|------|---------------------------------------------|-------|------|------|-------------|-----|-------|-----|-----|-------------|------|-----|------|----|-----|-----|------|------|-------|-------|------|------|------|-----|------|-------|------------|-----------|------|--------|---------------------------|----------------|
| Cho  | hoisir un élément Inscrire des utilisateurs |       |      |      |             |     |       |     |     |             |      |     |      |    |     |     |      |      |       |       |      |      |      |     |      |       |            |           |      |        |                           |                |
| U    | ilisateurs i                                | nscri | its  |      |             |     |       |     |     |             |      |     |      |    |     |     |      | ¢    | ]     | 1     |      |      |      |     |      |       |            |           |      |        |                           |                |
| Uti  | ilisateu                                    | rs i  | nse  | cril | s           |     |       |     |     |             |      |     |      |    |     |     |      |      |       |       |      |      |      |     |      |       |            |           |      |        |                           |                |
| c    | orresponda                                  | ance  |      | Jn a | iu m        | noi | ns :  | ÷   | )(  | Sél         | ecti | onn | er   |    |     | 4   | •    |      |       |       |      |      |      |     |      |       |            |           |      |        |                           | 8              |
|      | + Ajou                                      | ter   | une  | con  | diti        | on  |       |     |     |             |      |     |      |    |     |     |      |      |       |       |      |      |      | R   | éini | tiali | ser l      | es fi     | ltre | 5      | Applique                  | r les filtres  |
| 2 pa | rticipants t                                | rou   | vés  |      |             |     |       |     |     |             |      |     |      |    |     |     |      |      |       |       |      |      |      |     |      |       |            |           |      |        |                           |                |
| Prér | nom Tout                                    | A     | в    | c    | D           |     | E     | F   | G   | н           | I.   | J   | к    | ι  | м   | N   | 0    | P    | Q     | R     | s    | т    | U    | ۷   | W    | х     | Y          | z         |      |        |                           |                |
| Non  | n de famille                                | T     | out  | A    | в           | 1   | c (   | D   | E   | F           | G    | н   | 1    | J  | к   | L   | М    | N    | 0     | P     | Q    | R    | s    | T   | U    | ۷     | W          | x         | Y    | z      |                           |                |
|      | Nom de<br>famille                           |       | Nom  | d'u  | tilis<br>Nu | sat | eur   | ue  | )   | Nur<br>d'id | nér  | o   | atio | 0  | A   | dre | ssed | de o | ourr  | iel   |      | F    | Rôle | s   |      |       | Gro        | upe       | s    | Da     | ernier<br>ccès au<br>ours | Statut         |
| 0    | -                                           |       | _    | -    |             |     |       |     |     | -           |      |     |      |    | -   | -   |      |      |       |       |      |      | -    | -   |      |       | -          |           |      | -      | -                         | -              |
|      | Gerk Kenl                                   | 5     | 500  | 090  | 8           |     |       |     |     | 550         | 009  | 908 |      |    | 5   | 500 | 090  | 8@6  | etu.u | inica | aen. | fr 6 | Étud | ian | 1    |       | Auc<br>gro | un<br>upe | ø    | 2<br>h | 22 jours 17<br>eures      | <mark>∧</mark> |
|      |                                             |       |      |      |             |     |       |     |     |             |      |     |      |    |     |     |      |      |       |       |      |      |      |     |      |       |            |           |      |        |                           |                |

QUE FAIRE ? S'il ne figure pas dans la liste des inscrits, contacter la scolarité. Si l'étudiant est bien inscrit, vérifier que son statut est Actif. update: 18/10/2024 moodle4:assistance\_epreuve\_examen\_connexion https://webcemu.unicaen.fr/dokuwiki/doku.php?id=moodle4:assistance\_epreuve\_examen\_connexion&rev=1729256560 15:02

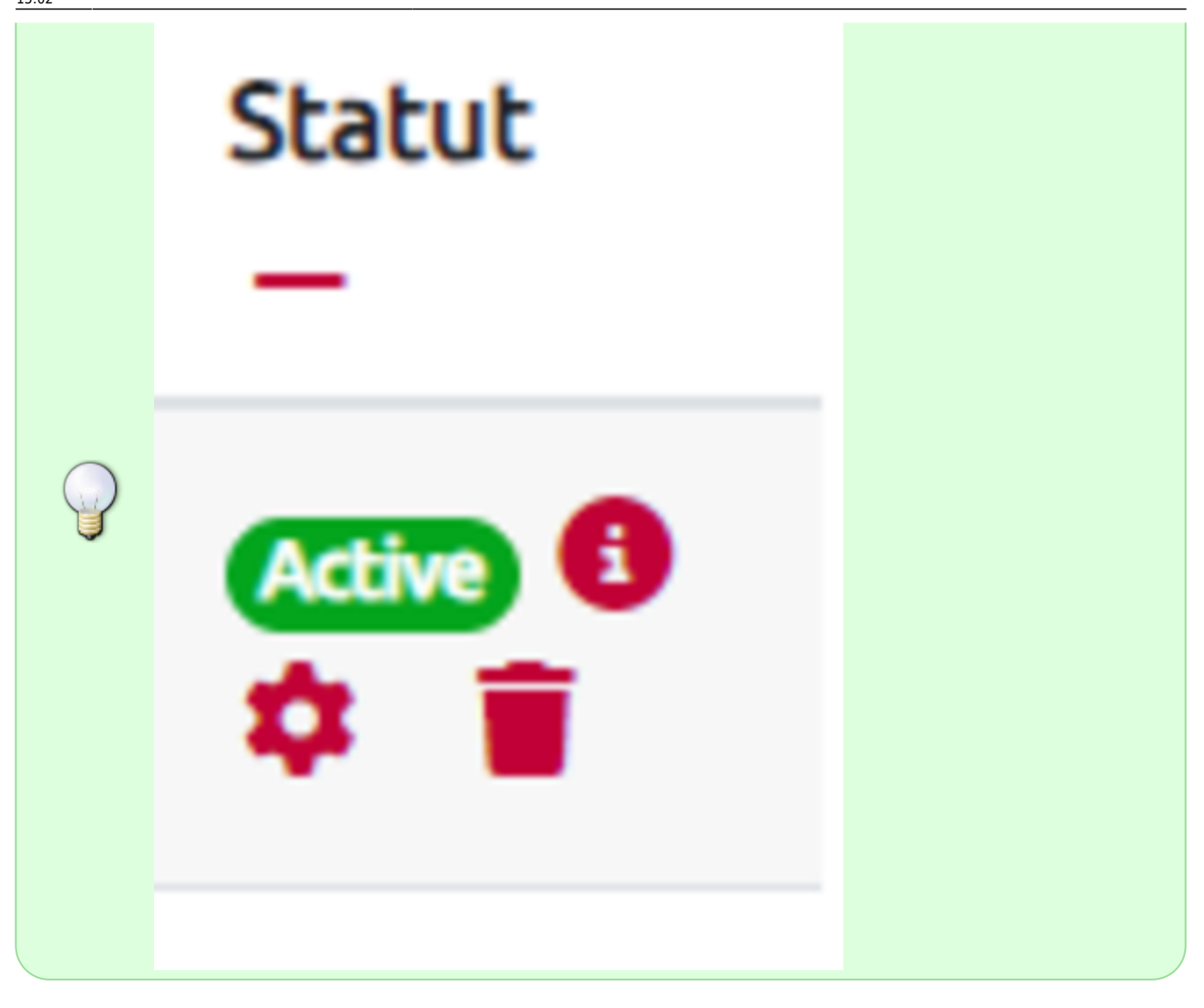

QUE FAIRE ? Si son statut n'est plus Actif, contacter la scolarité. Si son statut est Actif, procéder aux vérifications liées aux restrictions de la section puis de la ressource, notamment concernant le groupe.

# 3. Vérification, le cas échéant, que l'étudiant soit inscrit dans le bon groupe

Si nécessaire l'y inscrire en cliquant sur le crayon permettant de faire l'ajout.

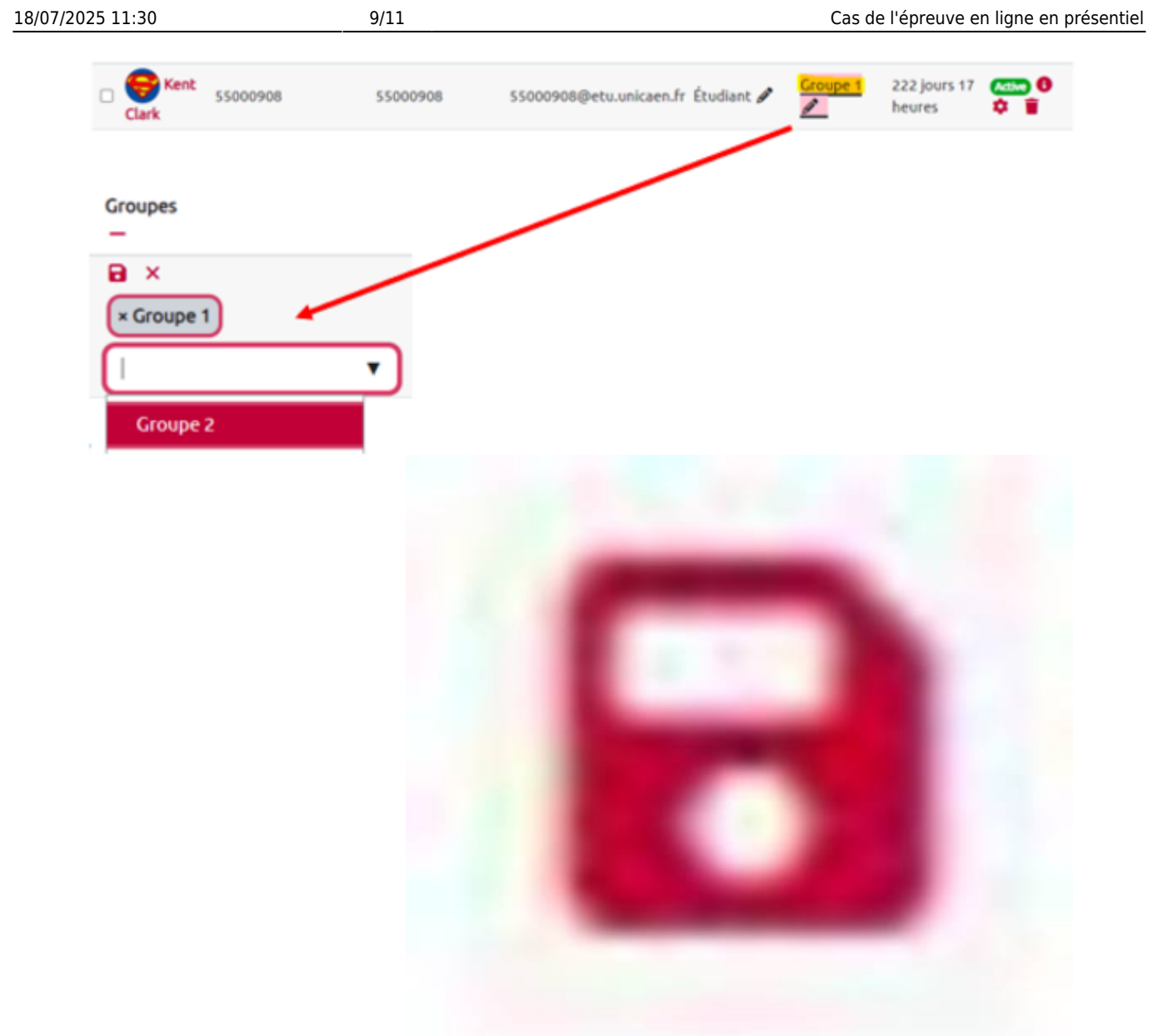

Enregistrer en cliquant sur l'icône :

## 4. Vérification de la présence d'une dérogation

L'étudiant peut disposer d'une **dérogation** de temps (temps supplémentaire), d'accès ou d'aménagement **(tiers-temps** et quarts-temps). Celle-ci est visible au niveau de la première page du test.

| 🗹 тез<br>Те        | st en ligne                                            |                                |              |                              |                            |  |  |  |  |  |  |
|--------------------|--------------------------------------------------------|--------------------------------|--------------|------------------------------|----------------------------|--|--|--|--|--|--|
| Test               | Paramètres                                             | Questions                      | Résultats    | Banque de questions          | Plus ~                     |  |  |  |  |  |  |
| S'ouvre<br>Se term | <b>e :</b> lundi 16 septe<br><b>nine :</b> lundi 16 se | mbre 2024, 10<br>ptembre 2024, | :00<br>12:00 |                              |                            |  |  |  |  |  |  |
| Ajouter            | question                                               |                                |              |                              |                            |  |  |  |  |  |  |
| Temps di           | sponible : 2 heur                                      | es                             |              |                              |                            |  |  |  |  |  |  |
| Méthode            | Méthode d'évaluation : Note la plus haute              |                                |              |                              |                            |  |  |  |  |  |  |
|                    |                                                        | Dec                            | dérogations  | le réalizaes de test sont pr | écontes (Utilisateurs • 4) |  |  |  |  |  |  |

Le détail de la dérogation est accessible en cliquant dessus.

| Test Pa                                                                                                    | ramètres              | Questions               | Résultats                 | Banque de questions  | Plus 🗸    |                     |                                                   |     |      |  |
|----------------------------------------------------------------------------------------------------|-----------------------|-------------------------|---------------------------|----------------------|-----------|---------------------|---------------------------------------------------|-----|------|--|
| Choisir un élément       Ajouter une dérogation d'utilisateur         Dérogations utilisateur       Pérogations utilisateur |                       |                         |                           |                      |           |                     |                                                   |     |      |  |
| Utilisateur                                                                                                    | Nom d'ut<br>(Compte l | ilisateur<br>Numérique) | Numéro<br>d'identificatio | on Adresse de courri | el        | Dérogations         |                                                   | Act | tion |  |
| Clark<br>Kent*                                                                                                    | 55000908              | 3                       | 55000908                  | 55000908@etu.u       | nicaen.fr | Le test<br>ferme    | lundi 16<br>septembre 2024,<br><mark>13:00</mark> | ¢   | đ    |  |
|                                                                                                    |                       |                         |                           |                      |           | Temps<br>disponible | 2 heures <mark>20 min</mark>                      |     |      |  |

\* Cette dérogation est inactive, car l'accès de l'utilisateur à l'activité est restreinte. Ceci peut être dû à des attributions de groupe ou de rôles, à d'autres restrictions d'accès ou au fait que l'activité est cachée.

La visualisation, la modification ou la suppression de la dérogation est accessible au niveau de la ressource, dans le menu supérieur en sélectionnant **Plus** puis **Dérogations.** 

| Test               | Paramétres                                             | Questions                                            | Résultats | Banque de questions | Plus ~ |
|--------------------|--------------------------------------------------------|------------------------------------------------------|-----------|---------------------|--------|
| S'ouvre<br>Se terr | <b>e :</b> lundi 16 septe<br><b>nine :</b> lundi 16 se | Dérogations<br>Rôles attribués localement<br>Filtres |           |                     |        |
| Ajouter            | r question                                             | Permissions<br>Sauvegarde                            |           |                     |        |
|                    |                                                        |                                                      |           |                     |        |

From: https://webcemu.unicaen.fr/dokuwiki/ - CEMU

Permanent link: https://webcemu.unicaen.fr/dokuwiki/doku.php?id=moodle4:assistance\_epreuve\_examen\_connexion&rev=1729256560

Last update: 18/10/2024 15:02

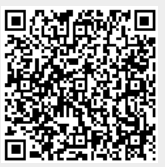